## Tutoriel installation Windows server 2008 R2

Pré requis :

- Un serveur
- Un cd d'installation Windows server 2008 R2

Compétences apprises lors de ce tutoriel :

- Choisir comment démarrer et en changer l'ordre (démarrer sur une clé, un cd, un disque dur...)
- Installer Windows server 2008 R2
- Ajouter une adresse IP, une passerelle par défaut, un DNS, et un nom à un serveur
- Activer la prise en main à distance sur un Windows serveur

Une fois dans votre BIOS, cherchez une rubrique se nommant Boot Device Priority. Elle se trouve généralement dans le menu Boot.

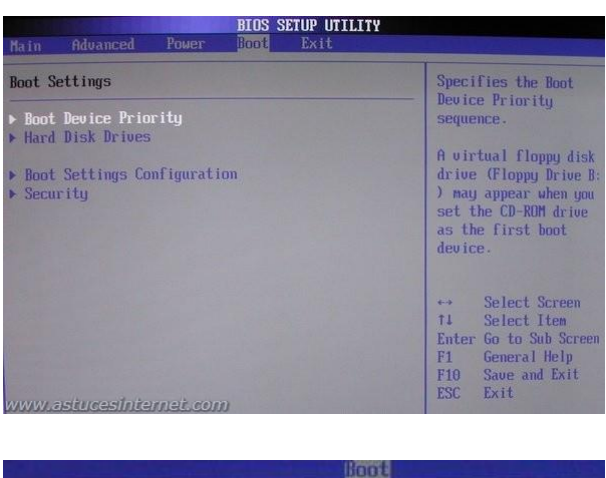

| [3M-ST3200822AS]   |
|--------------------|
| [1st FLOPPY DRIVE] |
|                    |

Introduisez le DVD de Windows server 2008 R2 dans le lecteur puis Démarrer dessus.

| Windows is loading files |  |
|--------------------------|--|
|                          |  |
|                          |  |
|                          |  |
|                          |  |
|                          |  |
|                          |  |

Sélectionner les bonnes informations et cliquer sur "Suivant"

| Ny Installe | r Windows                      |                                  |        |                       |          |  |
|-------------|--------------------------------|----------------------------------|--------|-----------------------|----------|--|
|             |                                |                                  |        |                       |          |  |
|             |                                | Window                           |        |                       |          |  |
|             |                                | VVIII GOVV.                      |        |                       |          |  |
|             | <u>L</u> angue à ins           | taller : Français                | •      |                       |          |  |
|             |                                | nnaie : <mark>Français (F</mark> | rance) |                       |          |  |
|             | <u>C</u> lavier ou méthode d'e | ntrée : <mark>Français</mark>    |        |                       | <b>_</b> |  |
|             | Entrez la langue et les        | nréférences de vo                |        | ur Suivant nour conti |          |  |
|             |                                |                                  |        |                       |          |  |
|             |                                |                                  |        |                       | Suivant  |  |
|             |                                |                                  |        |                       |          |  |

Cliquer sur "Installer maintenant" pour démarrer l'installation,

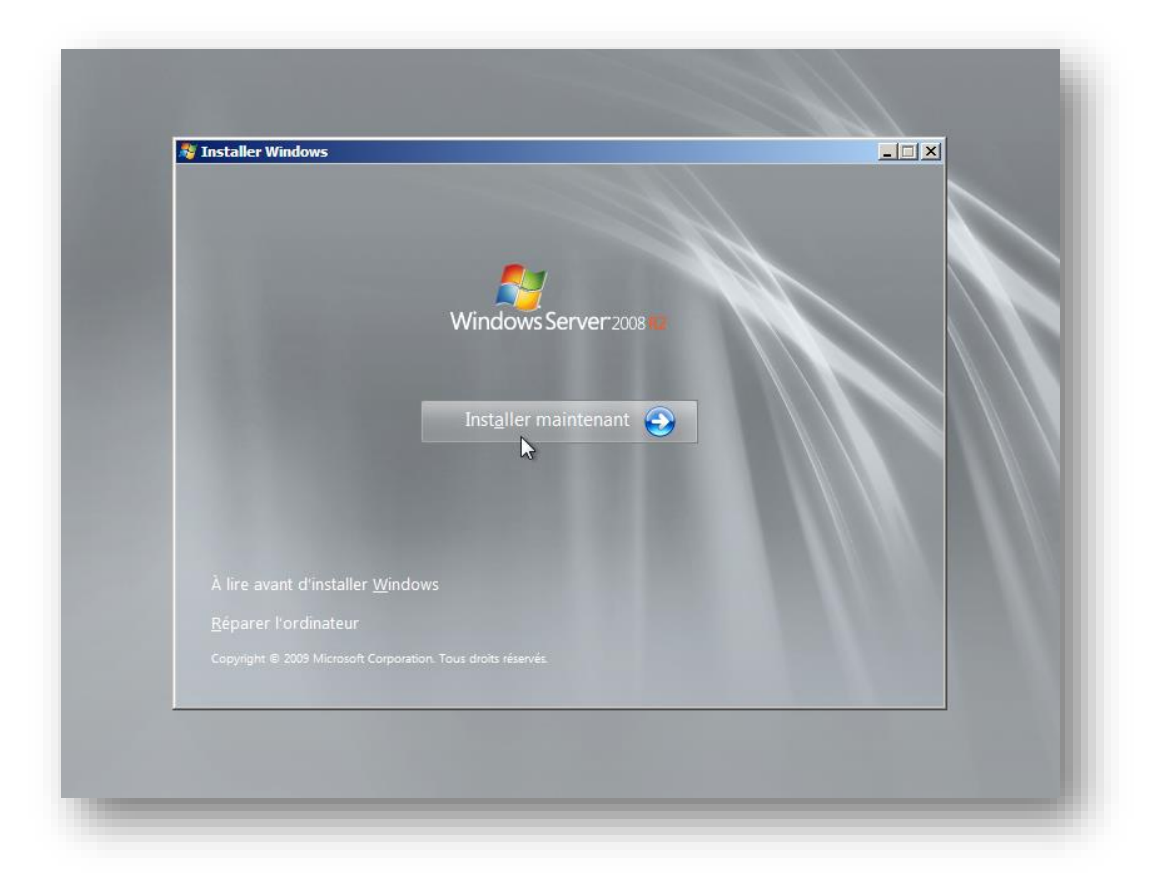

## L'installation commence

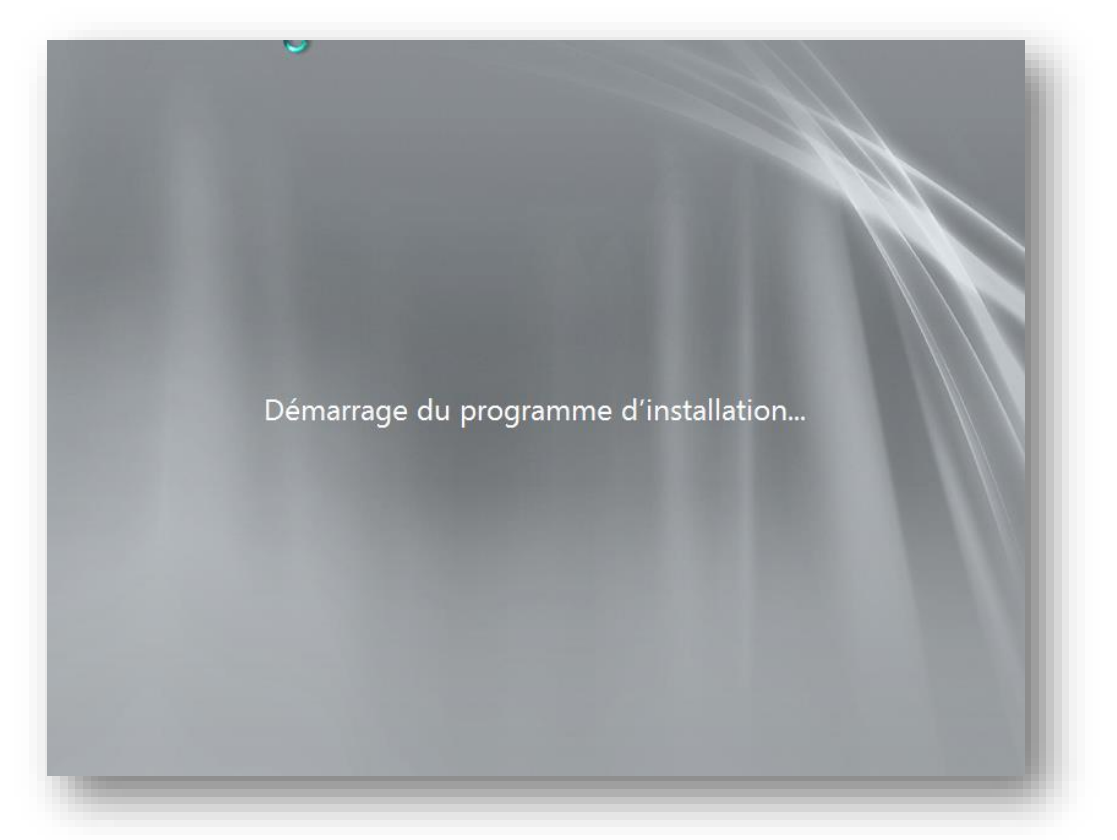

Sélectionnez la version dont vous avez besoin en mode "installation complète"

| Windows Server 2008 R2 Standard (installation complète)   | Architecture | Date de modi<br>14/07/2009 |
|-----------------------------------------------------------|--------------|----------------------------|
| Windows Server 2008 R2 Standard (installation minimale)   | x64          | 14/07/2009                 |
| Windows Server 2008 R2 Entreprise (installation complète) | x64          | 14/07/2009                 |
| Windows Server 2008 R2 Entreprise (installation minimale) | x64          | 14/07/2009                 |
| Windows Server 2008 R2 Datacenter (installation complète) | x64          | 14/07/2009                 |
| Windows Server 2008 R2 Datacenter (installation minimale) | х64          | 14/07/2009                 |
| Windows Web Server 2008 R2 (installation complète)        | x64          | 14/07/2009                 |
| Windows Web Server 2008 R2 (installation minimale)        | x64          | 14/07/2009                 |
|                                                           |              |                            |

Lisez et cochez "J'accepte les termes du contrat de licence",

| > | TERMES DU CONTRAT DE LICENCE LOGICIEL MICROSOFT         MICROSOFT WINDOWS SERVER 2008 R2 STANDARD         Les présents termes du contrat de licence constituent un contrat entre Microsoft         Corporation (ou en fonction du lieu où vous vivez, l'un de ses affiliés) et vous. Lisez-les         attentivement. Ils portent sur le logiciel visé ci-dessus, y compris le support sur lequel         vous l'avez reçu, le cas échéant. Ce contrat porte également sur les produits Microsoft         suivants :         • les mises à jour,         • les suppléments,         • les services Internet et         v         raccepte les termes du contrat de licence |
|---|----------------------------------------------------------------------------------------------------|
| l | Suivent                                                                                                    |

Sélectionnez "Personnalisée (option avancée)",

| Quel type d'installation voulez-vous effectuer ?         Mise à niveau         Procédez à la mise à niveau vers une version plus récente de Windows et conservez vos fichiers, paramètres et programmes. L'option de mise à niveau n'est disponible que lorqu'une version existante de Windows et en cours d'exécution. Sauvegardez vos fichiers avant de poursuivre.         Personnalisée (option agancée)         Paramètres et programmes. L'option permettant de modifier les disques et les partitions est disponible quand vous démarrez votre ordinateur à l'aide du CD d'installation. Sauvegardez vos fichiers avant de poursuivre.         Comment choisir ? |  |
|----------------------------------------------------------------------------------------------------|--|
|                                                                                                    |  |

Créer votre partition à la taille dont vous voulez. Pour cela cliquez sur votre partition vide puis cliquez sur "**Nouveau**" pour créer votre partition. Puis cliquer sur "**Suivant**"

| C | 🎸 Installer Windows                      | -             |                   |    |
|---|------------------------------------------|---------------|-------------------|----|
|   | Où souhaitez-vous installer Windows      | ?             |                   |    |
|   | Nom                                      | Taille totale | Espace libre Type |    |
|   | Disque 0 Partition 1                     | 3.0 Go        | 3.0 Go Principal  |    |
|   | Disque 0 Partition 2: Réservé au système | 100.0 Mo      | 86.0 Mo Système   |    |
|   | Disque 0 Partition 3                     | 36.9 Go       | 36.9 Go Principal |    |
|   | Actualiser X Supprimer G                 | Eormater      | * Nouvgau         | nt |
| Ľ |                                          |               |                   |    |
|   |                                          |               |                   |    |
|   | informations 2 Installation de Windows   |               |                   |    |
|   |                                          |               |                   |    |

La copie des fichiers et l'installation des fonctionnalités commencent, cette étape peux durer jusqu'à 45 minute suivant l'âge du serveur

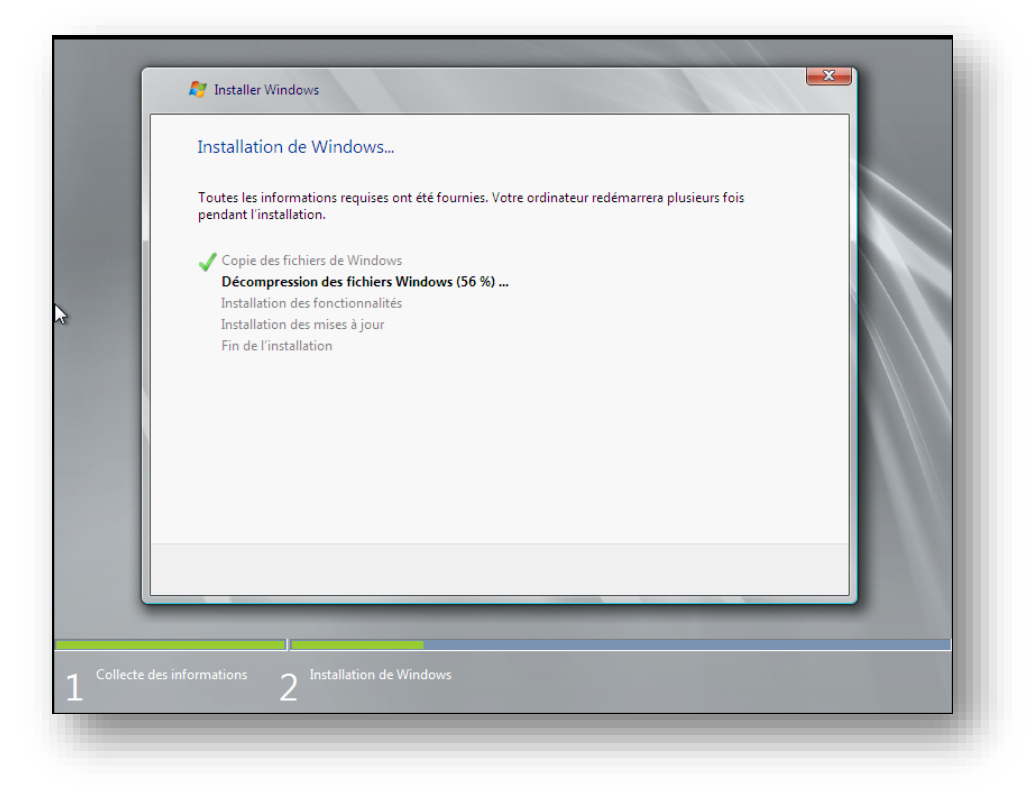

Une fois l'installation terminer la machine redémarre, comme l'indique l'image ci-dessous il faut modifié le mot de passe, cliquez sur "**OK**"

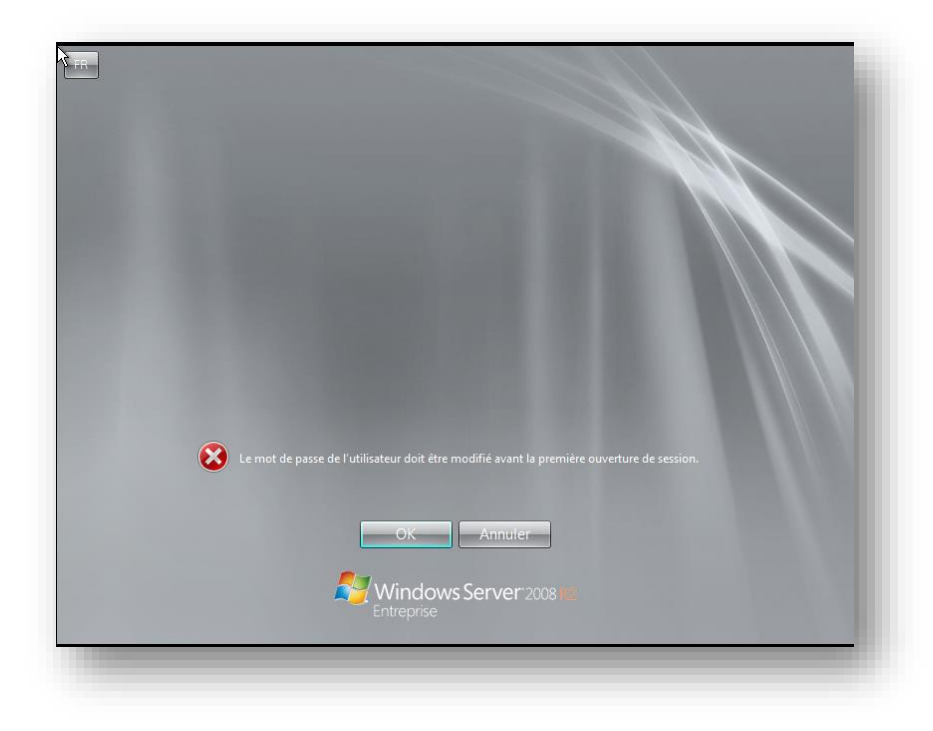

Le mot de passe doit respecter les exigences de complexité, ce qui signifie que le mot de passe doit comporter 8 caractères dont 3 types différents ( une majuscule, un chiffre, et un caractère spécial), puis cliquer sur la flèche bleu,

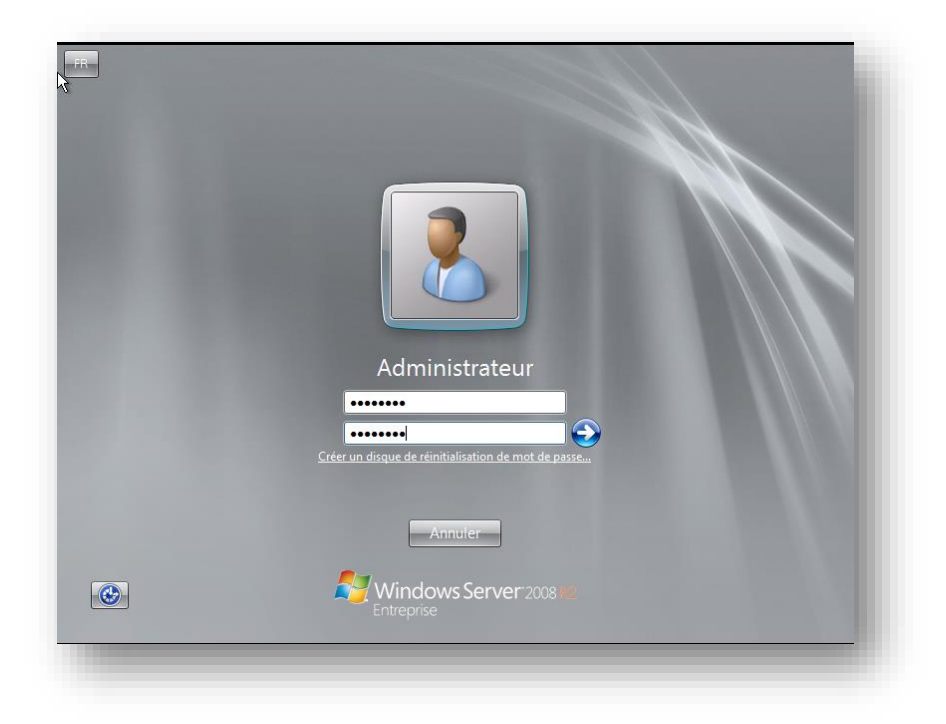

## Cliquez sur "OK",

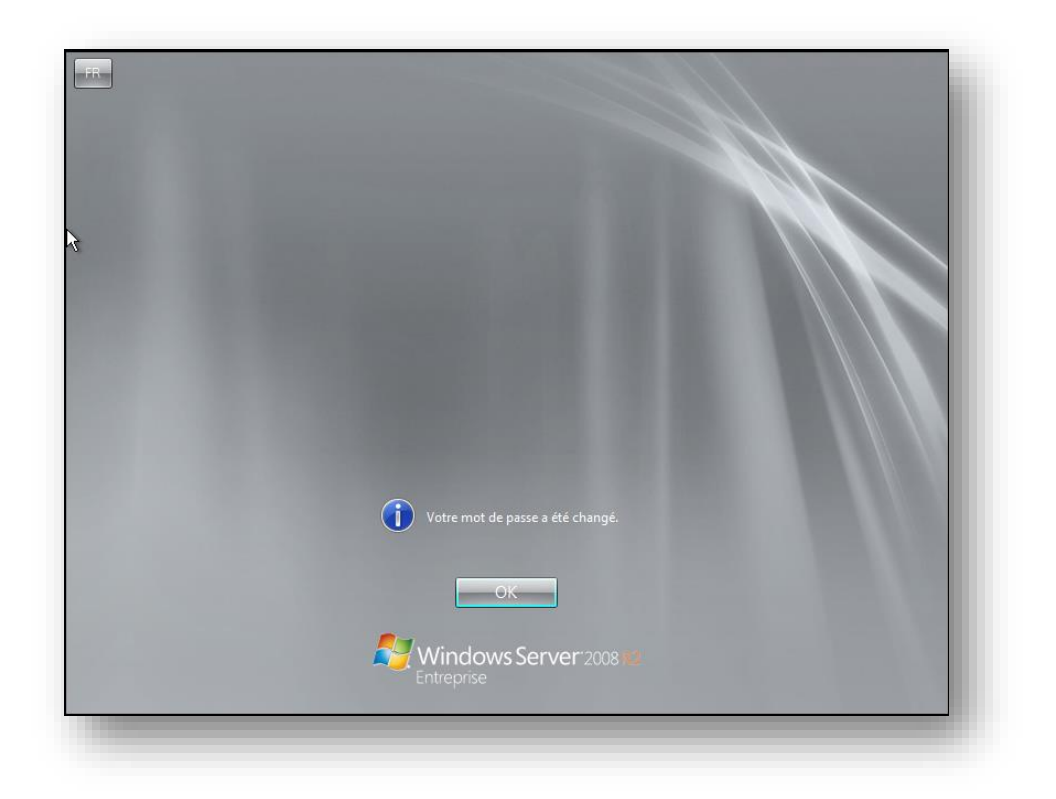

Première configuration à effectuer, fixer une adresse IP fixe au serveur et surtout désactivez le "**Protocole Internet 6**" qui correspond à IP v6 si vous ne l'utilisez pas.

| ninés automatiquement si votre<br>emander les paramètres IP<br>au.<br>quement |
|-------------------------------------------------------------------------------|
| ninés automatiquement si votre<br>emander les paramètres IP<br>au.<br>quement |
| quement                                                                       |
| quement                                                                       |
|                                                                               |
|                                                                               |
| 10 . 190 . 8 . 1                                                              |
| 255.255.254.0                                                                 |
| 10 . 190 . 8 . 254                                                            |
| o DNC automatiquement                                                         |
| s pro automatiquement                                                         |
| 10 190 8 254                                                                  |
|                                                                               |
| ,                                                                             |
| nt Avancé                                                                     |
| OK Annuler                                                                    |
|                                                                               |
|                                                                               |
|                                                                               |

Deuxième configuration, modifiez le nom du serveur.

| 📮 Système                                                                                                    |                                                                           |
|----------------------------------------------------------------------------------------------------|---------------------------------------------------------------------------|
| Panneau de configuration - Système et sécurité - Système                                                                                                    | - 😰 Rechercher                                                            |
| Page d'accueil du Édition Windows                                                                                                    | ×                                                                         |
| Image: Sester Modification du nom ou du domaine de l'ordinateur       Xilisation à distance         Image: Sester Modification du nom ou du domaine de l'ordinateur       Xilisation à distance         Image: Sester Modification du nom ou du domaine de l'ordinateur       Xilisation à distance         Image: Sester Modification du nom ou du domaine de l'ordinateur       Xilisation à distance         Image: Sester Modification du nom ou du domaine de l'ordinateur       Xilisation à distance         Image: Sester Modification du nom ou du domaine de l'ordinateur       Xilisation à distance         Image: Sester Modification du nom ou du domaine de l'ordinateur       Xilisation à distance         Image: Sester Modification du nom ou du domaine de l'ordinateur       Xilisation à distance         Image: Sester Modification du nom ou du domaine de l'ordinateur       Xilisation à distance         Image: Sester Modification du nom ou du domaine de l'ordinateur       Xilisation à distance         Image: Sester Modification du nom ou du domaine de l'ordinateur       Xilisation à distance         Image: Sester Modification du nom ou du domaine de l'ordinateur       Xilisation à distance         Image: Sester Modification du nom ou du domaine de l'ordinateur       Xilisation à distance         Image: Sester Modification du nom ou du domaine du nom ou du nom ou du nom ou du nom ou du nom ou du nom ou du nom ou du nom ou du nom ou du nom ou du nom ou du nom ou du nom ou du nom ou du nom ou du nom ou du nou du nom ou du nom ou du nom ou du nom ou du no | rvés.                                                                     |
| Nom de l'ordinateur :<br>SRV-DC01  Nom complet de l'ordinateur :  SRV-DC1                                                                                                    | ad-Core Processor 2.61 GHz                                                |
| Autres  Membre d'un  Membre d'un  Gonaine :  Gonupe de travail :  WORKGROUP                                                                                                    | pits<br>tactile ou avec un stylet n'est pas disponible sur cet<br>travail |
| Voir OKAnnuler<br>Centre de mainte<br>Windows Update OKAnnulerApplique                                                                                                    | ws maintenant<br>dé de produit (Product Key)                              |
| 🎢 Démarrer 🛛 🛃 😰 😭 🛐 👰 🕺                                                                                                    | FR 🖈 🕞 😭 🗘 21:39                                                          |

Troisième configuration, activez la prise en main à distance.

| 3 Système<br>→ Panneau de configu                                                                                                    | iration 🔻    | Système et sécurité • Système • 🚱 Rechercher                                                                                                    | 문 ×<br>- 2 |
|----------------------------------------------------------------------------------------------------|--------------|----------------------------------------------------------------------------------------------------|------------|
| Page d'accuel du panneau de<br>configuration<br>Gestionnaire de périphériques<br>Paramètres d'utilisation à distance<br>Paramètres système avancés | <b>Inf</b> t | Connexion Bureau à distance         X         Image: Strategy and Strategy and S | •          |
|                                                                                                    | Syst         | Bureau à distance<br>Cliquez sur une option puis spécifiez qui peut se connecter.<br>C Ne pas autoriser les connexions à cet ordinateur<br>C Autoriser la connexion des ordinateurs exécutant n'importe quelle                                                                                                    | -          |
| Voir succi                                                                                                    | Para         | version du Bureau à distance (moins sûr)  N'autoriser que la connexion des ordinateurs exécutant le Bureau à distance avec authentification NLA (plus sûr) <u>Comment choisir ?</u> <u>Sélectionnez des utilisateurs</u>                                                                                                    | -          |
| Centre de maintenance<br>Windows Update                                                                                                    | ۸ctiv        | OK Annuler Appliquer                                                                                                    | -          |
| Démarrer                                                                                                    |              | FR * 🔐 🕼 21:41<br>11/06/203                                                                                                    | 10 💻       |

Quatrième configuration, effectuez un Windows Update afin de corriger les failles et bugs.

| Page d'accueil du panneau de<br>configuration                                                                                                 | Windows Update                                                                                                    | v |
|----------------------------------------------------------------------------------------------------|----------------------------------------------------------------------------------------------------|---|
| Rechercher des mises à jour<br>Modifier les paramètres<br>Afficher l'historique des mises à<br>jour<br>Restaurer les mises à jour<br>montréer | Recherche de mises à jour                                                                                                    |   |
| Mises à jour : forum aux questions                                                                                                    | Dernière recherche de mises à jour : Jamais<br>Des mises à jour ont été installées : Jamais<br>Vous recevez les mises à jour : Pour Windows seulement. |   |
|                                                                                                    |                                                                                                    |   |
|                                                                                                    |                                                                                                    |   |
|                                                                                                    |                                                                                                    |   |
|                                                                                                    |                                                                                                    |   |
| /oir aussi                                                                                                    |                                                                                                    |   |
| vlises à jour installées                                                                                                    |                                                                                                    |   |

Déplacez le fichier d'échange de Windows, pour cela faite un clic droit propriétés sur "**Ordinateur**" puis à gauche clique sur "**Paramètres système avancés**", cliquer sur "**Paramètres...**" dans la partie "**Performances**".

| Prese in diministrative confingu              | autor. · · oysteme et se |                                                                                                   |
|-----------------------------------------------|--------------------------|---------------------------------------------------------------------------------------------------|
| Page d'accueil du panneau de<br>configuration | Informations s           | Propriétés système X                                                                              |
| -                                             | Édition Windows          | Nom de l'ordinateur Matériel                                                                      |
| Gestionnaire de périphériques                 | Windows Ser              | Paramètres système avancés Utilisation à distance                                                 |
| Paramètres d'utilisation à distance           | Copyright ©              | Vous devez ouvrir une session d'administrateur pour effectuer la plupart de<br>ces modifications. |
|                                               |                          | - Performances                                                                                    |
|                                               |                          | Effets visuels, planification du processeur, utilisation de la mémoire et<br>mémoire virtuelle    |
|                                               |                          | Paramètres                                                                                        |
|                                               | Svstème                  | Profil des utilisateurs                                                                           |
|                                               | Processeur :             | Paramètres du Bureau liés à votre ouverture de session                                            |
|                                               | Mémoire insta            | Premilius                                                                                         |
|                                               | Type du syst             | Parametres                                                                                        |
|                                               | Stylet et fond           | Démarrage et récupération                                                                         |
|                                               | Paramètres de no         | Informations de démarrage du système, de défaillance du système et de<br>débogage                 |
|                                               | Nom de l'ordi            | Paramètres                                                                                        |
|                                               | Nom complet              | s                                                                                                 |
|                                               | Description d            | Variables d'environnement                                                                         |
|                                               | Domaine :                |                                                                                                   |
| Voir aussi<br>Centre de maintenance           | Activation de Wir        | OK Annuler Appliquer                                                                              |
| Windows Update                                | ጺ 3 jours ava            | ant l'activation automatique. Activez Windows maintenant                                          |

Dans la fenêtre qui s'ouvre, cliquer sur l'onglet "**Avancé**" et dans la partie "**Mémoire virtuelle**" clique sure "**Modifier**..." ensuite configurer comme sur l'image, D: étant la partition de 3 Go créer au début de l'installation, finissez par valider et redémarrer le serveur.

| )()                           | <ul> <li>Panneau de confinuration          <ul> <li>Système et sécurité              <ul></ul></li></ul></li></ul>                                                                                                    | Rechercher                                                                                                    |
|-------------------------------|----------------------------------------------------------------------------------------------------|----------------------------------------------------------------------------------------------------|
| Page                          | Effets visuels Avancé Prévention de l'exécution des données                                                                                                    |                                                                                                    |
| ) Gestk<br>) Paran<br>) Paran | Performances des applications<br>Choisissez comment allouer les ressources du processeur.<br>Ajuster pour obtenir les melleures performances pour :<br>C Les programmes<br>C Les services d'arrière-plan<br>Mémoire virtuelle<br>Un fichier d'échange est une zone du disque que Windows utilse comme s'il s'agissait<br>de mémoire vive (RAM).<br>Taille du fichier d'échange pour tous les lecteurs : 2047 Mo<br>Modifier | Gestion automatique du fichier d'échange pour les lecteurs     Talle du fichier d'échange pour chaque lecteur     Lecteur (nom de volume) Talle du fichier d'échange (Mo)     Géré par le système     Lecteur sélectionné : C:     Espace disponible : 30345 Mo     G' Talle gersonnalisée :     Talle initiale (Mo) :     Talle gérée par le système     G' Talle gérée par le système     G' Talle gérée par le système     Talle totale du fichier d'échange     Définir     Talle totale du fichier d'échange     Définir     Talle totale du fichier d'échange     Minimale autorisée : 16 Mo     Recommandée : 3070 Mo     Allouée actuellement : 2047 Mo |
| Voir<br>Centr                 | OK Annuler Appliqu                                                                                                    | OK Annuler                                                                                                    |

L'installation et la configuration de base et terminée.